## Création d'un itinéraire avec Mapsource

Lorsqu'on débute avec un GPS, on se pose de multiples questions concernant l'utilisation du programme Mapsource et plus précisément la création d'itinéraires.

Mon ami The Best a réalisé une marche à suivre qui résume très bien la manière de procéder pour être rapide et efficace. Ce n'est peut-être pas la meilleure mais c'est de loin celle que lui et moi préférons. Cela à l'air long et compliqué mais pas de panique c'est en réalité très simple.

En général, je sais d'où je pars, c'est le minimum légal et je sais où je vais, c'est mieux ! Exemple (car un petit exemple vaut mieux qu'un long discours), je part de Jalhay en Belgique et je me rends à l'auberge de la Praille à Hauteville-Lompnes en France.

Dans le menu modifier : --> préférences : --> définition d'un itinéraire, j'ai sélectionné :

- 1) Style de l'itinéraire --> utiliser la définition automatique d'un itinéraire.
- 2) Véhicule --> voiture/moto.
- 3) Style de calcul --> meilleur temps.
- 4) Essayez d'éviter --> j'ai coché Routes non pavées..
- 5) Sélection routes --> 3ème barre en commençant par la gauche.

| Affichage Unités                                                                                                    |                                  | Position | Emplacement du fichier   |                                                                                                    | r I            | Waypoint  |                    |
|----------------------------------------------------------------------------------------------------|----------------------------------|----------|--------------------------|----------------------------------------------------------------------------------------------------|----------------|-----------|--------------------|
| Catégories de way<br>Style de l'itir<br>O Utiliser la                                                                                              | points<br>néraire<br>a définitio | Heure    | Rechercher               | Transfert                                                                                                    | Liens Internet | Définitio | on d'un itinéraire |
| Véhicule : Voiture/moto  Essayez d'éviter  Routes à péage  Routes non pavées  Demi-tours Voies de covoiturage Ferries Dates et heures de fermeture |                                  |          | Styl<br>Styl<br>Sél<br>P | Style de calcul<br>Meilleur temps<br>Distance plus courte<br>Sélection de route<br>Préférer les routes<br>mineures<br>Vitesses de conduite |                |           |                    |

## Maintenant que les préambules sont faits, passons à l'action:

Sélectionnez l'outil "Recherche des lieux" A --> Onglets "Ville" --> dans Ville, tapez "Jalhay" --> dans Pays, tapez "Belgique" --> cliquez sur "rechercher" (si plusieurs nom se présentent dans la case en dessous, sélectionner celui qui vous intéresse ! Lorsque c'est fait, cliquez sur OK !

Vous vous trouvez au centre du village de Jalhay ! Cliquez sur "outil itinéraire" et ensuite amenez la souris à l'endroit de départ et cliquez sur la carte. Vous attrapez un « fil à la patte »

Recliquez sur "Recherche des lieux" A --> Onglets "Ville" --> dans Ville, tapez " Hauteville-Lompnes " --> dans Pays, tapez "France" --> cliquez sur "rechercher" Vous verrez apparaître sur la carte " Hauteville-Lompnes"

Re-sélectionner l'outil itinéraire P et cliquez avec la souris sur le centre de Hauteville-Lompnes.

Laisser faire et Mapsource va vous tracer un itinéraire de "Jalhay à Hauteville-Lompnes" en empruntant le chemin le plus rapide à ses yeux !

Sur la gauche de votre écran, sélectionnez l'onglet "itinéraires(1)" le (1) veut dire que vous avez pour l'instant 1 itinéraire tracé.

Votre itinéraire s'appelle : "Jalhay à Hauteville-Lompes" et vous pourrez voir en faisant glisser l'ascenseur qui se trouve dans le bas qu'il fait 670 Km + d'autres renseignements moins utiles à mes yeux. Cliquez avec le bouton droit de la souris sur cet itinéraire et sélectionnez "affichez le itinéraire sélectionné sur la carte". Vous allez voir de vos grands yeux ébahis une trace couleur Fuchsia qui va de Jalhay à Hauteville-Lompnes. N'est-ce pas merveilleux ?

Maintenant, ce n'est pas à Hauteville-Lompnes que vous voulez vous rendre exactement mais bien à "L'auberge gîte la Praille" mais où c'est que c'est donc ?

Sélectionner "outil Zoom" Cliquez sur le centre de Hauteville-Lompnes celui-ci va se retrouver au centre de l'écran avec un zoom plus grand et faite cela plusieurs fois jusqu'à atteindre l'échelle 700 m, beaucoup plus rapide d'aller dans la barre supérieur et de sélectionner 700 m d'un coup. Vous allez apercevoir à droite de Hauteville-Lompnes à coté de "D9" un dessin d'auberge resto appelé "site de la Praille" si vous promenez la souris dessus vous verrez apparaître l'auberge de La Praille.

Re-sélectionnez alors "outil itinéraire" et cliquez sur "site de la Praille". Votre itinéraire est ainsi modifié, il compte désormais 676 Km , 3 "points de passage" et s'appelle maintenant "Jalhay à Parking".

Vous pouvez maintenant lâcher le fil à la patte de l'outil itinéraire en appuyant sur la touche « ESC » de votre clavier.

Maintenant ce n'est point un bel itinéraire de balade, car beaucoup d'autoroutes et peu de route à motos. C'est ici que je sors mes cartes Michelin et que je commence à modifier ma route. Comment faire ?

- A gauche de l'écran cliquez dans l'onglet "itinéraire" avec le bouton de droite sur "Jalhay à Inconnu" --> " affichez le itinéraire sélectionné sur la carte".
- Outil zoom et cliquez sur "Jalhay", sélectionnez l'échelle 1 km. Vous voyez que votre itinéraire fait un tour pour aller chercher l'autoroute à Tiège. Mais ça c'est "pas bon" car si vous regardez votre carte Michelin tout à coté de votre PC, vous verrez qu'il existe une superbe petite route qui passe par "Solwaster" au sud de Jalhay. Comment faire pour allez par là ? Facile (mais très mal expliqué voir pas du tout dans le manuel) !!! Suivez la manœuvre !
- Votre itinéraire doit absolument apparaître couleur Fuschia foncé à l'écran. Pour cela il doit être sélectionné dans l'onglet itinéraire (à gauche de l'écran). S'il est fuschia clair, çà ne marchera pas.
- Vous allez sur "outil sélection" vous amenez votre souris à hauteur du rectangle intitulé N 629 situé sur le tracé Fuschia foncé juste en dessous de "Champs de Foyr" à mi-chemin entre Jalhay et l'entrée de l'autoroute. Vous cliquez un petit coup sur l'itinéraire préalablement sélectionné et vous voyez apparaître 2 lignes noires de part et d'autre du curseur, vous tirez ces lignes jusque "Solwaster" et vous recliquez sur le centre de "Solwaster" --> Map Source recalcule alors le tracé en passant par cette superbe petite route de campagne.
- Si cela ne vous plait pas, pas de panique, vous pourrez revenir en arrière en cliquant sur la flèche "Annuler" comme dans tous le programmes Microsoft !
- Essayez et vous retrouverez le tracé initial et inversement en cliquant sur la flèche "Rétablir".
- Vous pourrez ainsi modifier tout votre parcours en quelques clics de Souris.

Merci à The Best pour sa précieuse collaboration ;-))